### **Calibration Solutions**

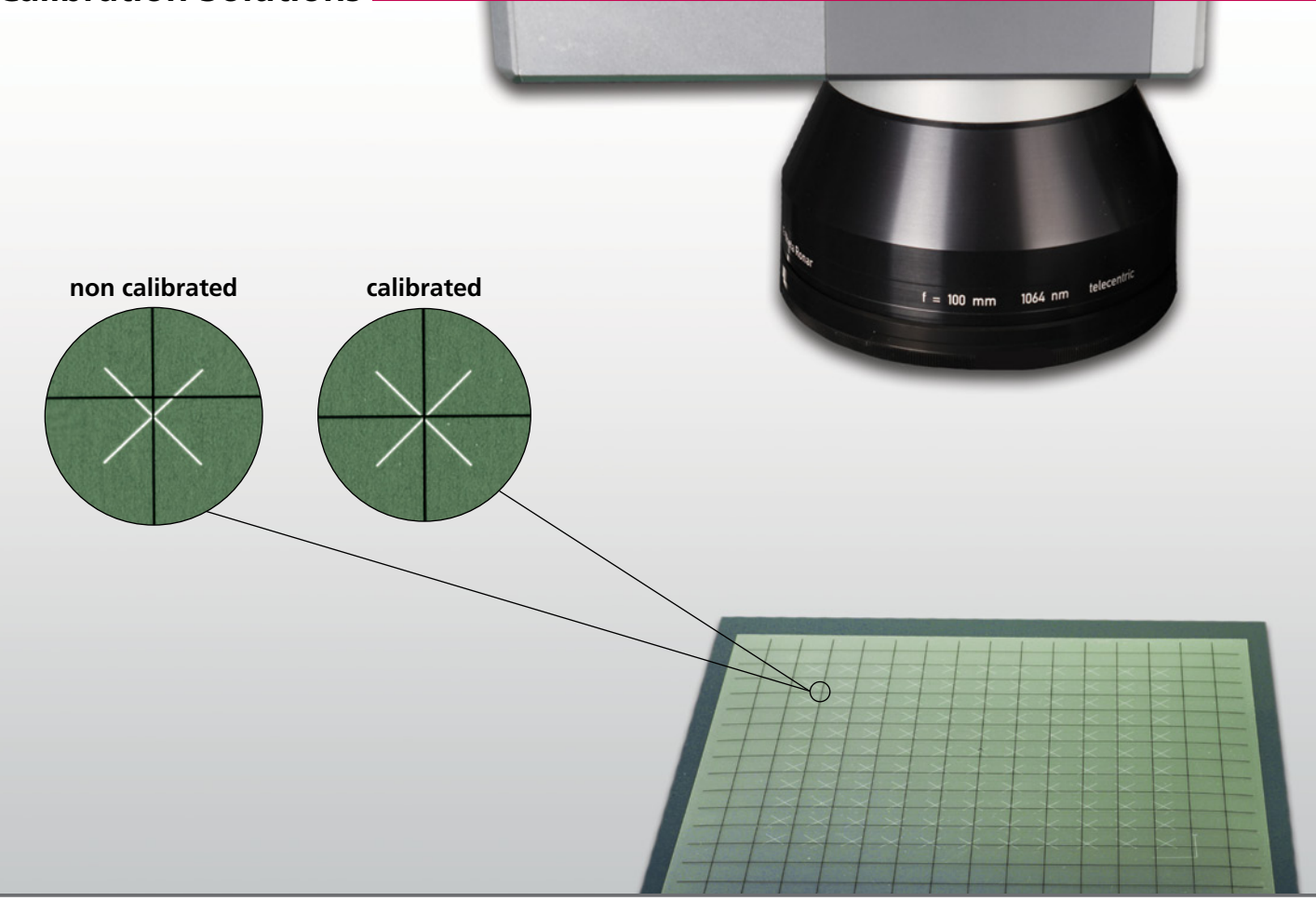

## perfect solution for your workflow

2D scan systems with an F-Theta objective produce characteristically distorted image fields. This is particularly noticeable when marking repetitive, large-area grid patterns.

For SCANLAB scan systems used in conjunction with RTC boards, such image field distortion can be compensated by standard correction files.

RTC correction files don't take system-specific properties into account. For applications requiring highest accuracy, special software solutions are available to create system-specific correction files.

|                        | Accuracy <sup>(1)</sup> | Effort   | Software      | Required hardware                              |
|------------------------|-------------------------|----------|---------------|------------------------------------------------|
| RTC correction file    | < 150 µm                | low      | -             | -                                              |
| CALsheet software      | < 50 μm<br>< 30 μm      | moderate | CALsheet      | digital camera / smartphone<br>flatbed scanner |
| correXion pro software | < 20 µm                 | high     | correXion pro | coordinate measuring device                    |

(1) Typical values at f=163 mm

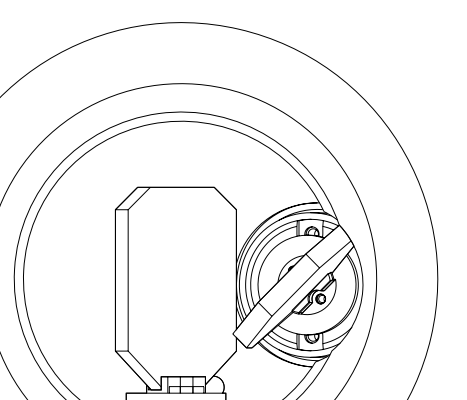

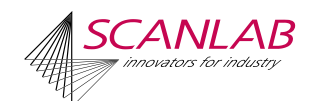

# **Calibration Solutions**

| Solution                                                                                                    | ТооІ            | Accuracy <sup>(1)</sup> |
|----------------------------------------------------------------------------------------------------|-----------------|-------------------------|
| RTC Correction File                                                                                                    | Correction File | < 150 μm                |
| The pre-calculated correction files are suitable for many laser scan applications, e.g. marking with normal accuracy requirements. |                 |                         |
| Workflow                                                                                                    |                 |                         |

- Load the supplied standard correction files (\*ctb/\*ct5) onto SCANLAB's RTC board
- RTC board calculates on the basis of correction file improved output values for scan head control

#### CALsheet

Creation of individual, system-specific correction files for applications with high accuracy requirements; ideal for simple and quick onsite checking and recalibration of a 2D scan system.

#### Workflow

- 1. Mark a pre-defined grid pattern
- 2. Place a transparent master (supplied by SCANLAB) onto the marked pattern
- 3. Capture an image of the marking plus master with a flatbed scanner or suitable digital camera
- 4. Generate an optimized correction file using the CALsheet software in conjunction with the captured image data

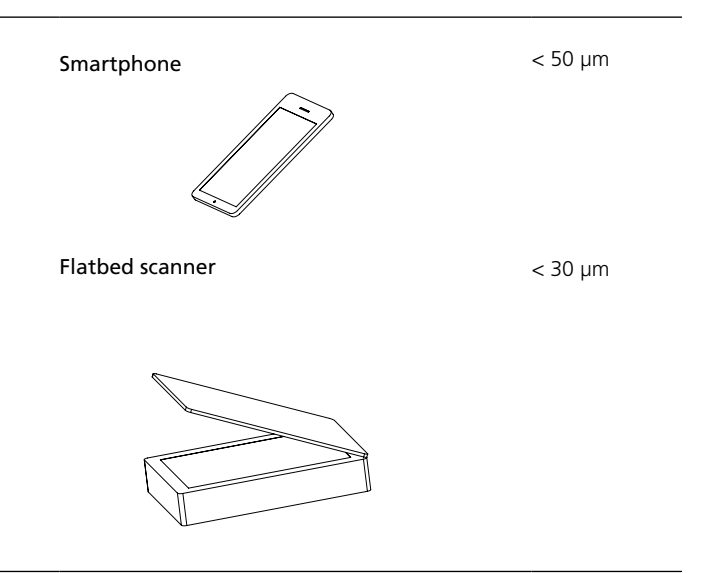

#### correXion pro

For creating individual, system-specific correction files that achieve very high accuracy; especially for factory calibration when a coordinate measuring device is available.

#### Workflow

- 1. Mark a grid pattern
- 2. Determine the real position of every grid point with a coordinate measuring machine
- 3. Create a source file for the correXion pro software
- 4. Generate a new, system-specific correction file with correXion pro

(1) Typical values at f=163 mm

Coordinate measuring machine

< 20 µm

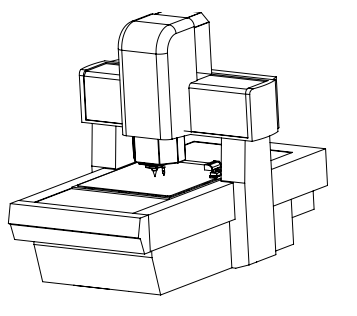

SCANLAB America, Inc.  $\cdot$  100 Illinois St  $\cdot$  St. Charles, IL 60174  $\cdot$  USA Tel. +1 (630) 797-2044  $\cdot$  Fax +1 (630) 797-2001 info@scanlab-america.com  $\cdot$  www.scanlab-america.com

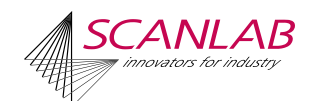